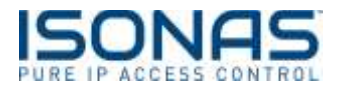

## How to Activate and Deactivate Rules

ISONAS Pure Access has added the ability to deactivate and re-activate weekly rules to help you get ready for future schedule or access changes. By default, inactive rules are now shown at the bottom of your weekly rules list with a gray background.

| - | BIRE                    | . ein          | 883                 | wast     | 141      | NUM STRATE       | - |
|---|-------------------------|----------------|---------------------|----------|----------|------------------|---|
|   | And Actions             | di arram       | The second second   | · mourie |          | Bander (1.1.4)   |   |
|   | Cleaning Staff.         | di taong tort  | The Chief of Barton | * #10-mm | 1.<br>1. | Barneters (1)    |   |
|   | Deeringht Mell.         | 42 W/ Dayre    | @ Derright          | # alt0mm |          | El sent (11)     |   |
|   | feer<br>Seventhingen    |                | a sint              | W Terr   |          | 2. Section 1.1.1 |   |
|   | New Dearing Dark (7/18) | a texture form | The Charles States  | ******   |          |                  |   |
|   |                         |                |                     |          |          |                  |   |
|   |                         |                |                     |          |          |                  |   |

By default, both active and inactive rules are shown on the weekly rules page. You can filter this list to show rules in a certain status by selecting options in the "Rule Status" filter group.

|   |                       | makes and them     |              |            |                                          |
|---|-----------------------|--------------------|--------------|------------|------------------------------------------|
| - |                       |                    |              |            |                                          |
|   | ( product had seen    |                    |              |            | (all second                              |
|   | -                     | -                  | ****         | -          | 10 10 10 10 10 10 10 10 10 10 10 10 10 1 |
| 0 | ten Dennig Bull (178) | At the large party | (Realizable) | COMPANY OF | E harten rir                             |
| - | PERSONAL PROPERTY OF  |                    |              |            | E mantene 111                            |
|   |                       |                    |              |            | E.metric                                 |
|   |                       |                    |              |            | A 8-04                                   |
|   |                       |                    |              |            | E nin hann ( ) (                         |
|   |                       |                    |              |            | G                                        |
|   |                       |                    |              |            | B                                        |

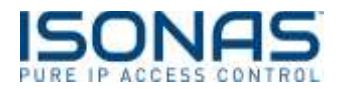

You can activate or deactivate single rules by clicking the triple dots to the right of the rule entry to bring up the Edit Rule modal. From here, you will see options to either activate or deactivate on the bottom left of the screen.

| at Westly Access Point Role                                                                                                    |                              |                                                                                              |   | ter winder Autom Print Rate                                                                                                    |             |                                                                                                    |
|----------------------------------------------------------------------------------------------------|------------------------------|----------------------------------------------------------------------------------------------|---|----------------------------------------------------------------------------------------------------|-------------|----------------------------------------------------------------------------------------------------|
| What Norms and Rule Typ<br>Inc.<br>Channed Staff<br>Such Spat<br>Oracl Alexan                                                                                  | b<br>and receipt<br>bechance | on is optional)<br>and a contract of the Association<br>of Association (pro-                 | a | Whith Name and Bule Type<br>See General Met (199)<br>See Spec<br>Sectors we                                                                                              | Two Parties | tion is optional)<br>in summit<br>this with the sector particulations from<br>Automatications: Que                                                                                                    |
| When Weekly Scholule<br>Anamacian<br>O Serving Heatan Homes<br>O Heatan Heatan<br>O Heatan Heatan<br>O Heatan Heatan<br>O Jerrage Heatan<br>O Decempt Function | •                            | Bute<br>Creating Assess 11<br>Creating Assess 11<br>Creating Assess<br>Or Assessing Staff 11 |   | When Weekly Schadum<br>Al Schedum<br>C Skel Sched<br>C Sterring Roma Annual<br>C Hennig Sched<br>C Schedung Text Sched<br>C Schedung Text Sched<br>C Schedung Text Sched | 0           | Pyte<br>Destring Access<br>Destring Access |
| (Contraction Streets)<br>When Users & Groups<br>Whene Access Priority                                                                                          | 10                           | D 9 Albert A                                                                                 |   | (Totals has below a<br>when Users & Groups<br>where Access Paints                                                                                                    | ľ           | C. V Altibers                                                                                                    |

You can also activate or deactivate multiple rules by using the checkbox multi select to select the rules whose status you would like to change, then selecting whether you would like to active or deactivate the selected rules.

| WEEKLY RI | Activate Selected Rules<br>Deactivate Selected Rules   | 1                      |                 |             |   |
|-----------|--------------------------------------------------------|------------------------|-----------------|-------------|---|
| 83~       | Select All<br>Deselect All                             | ино                    | WHEN            | WHERE       | ¢ |
| •         | 24x7 Access<br>GrantAccess                             | 25. All Usera          | 🛱 Holiday Text  | All Doors   |   |
| 0         | Cleaning Staff<br>GrantAccess                          | # Cleaning Staff       | Cleaning Access | All Doors   |   |
| ۰         | Overnight Shift<br>GrantAccess                         | 25 All Users           | Dvernight       | 9 All Doors |   |
|           | New Cleaning Staff (7/15)<br>GrantAccess (Deartivated) | A New Cleaning Service | Cleaning Access | 9 All Doors |   |

After activating or deactivating any rules, you'll need to update your access points for the changes to take effect.